## 28 februari 2019

## OverstapService Onderwijs (OSO)

## **Overgang PO-VO**

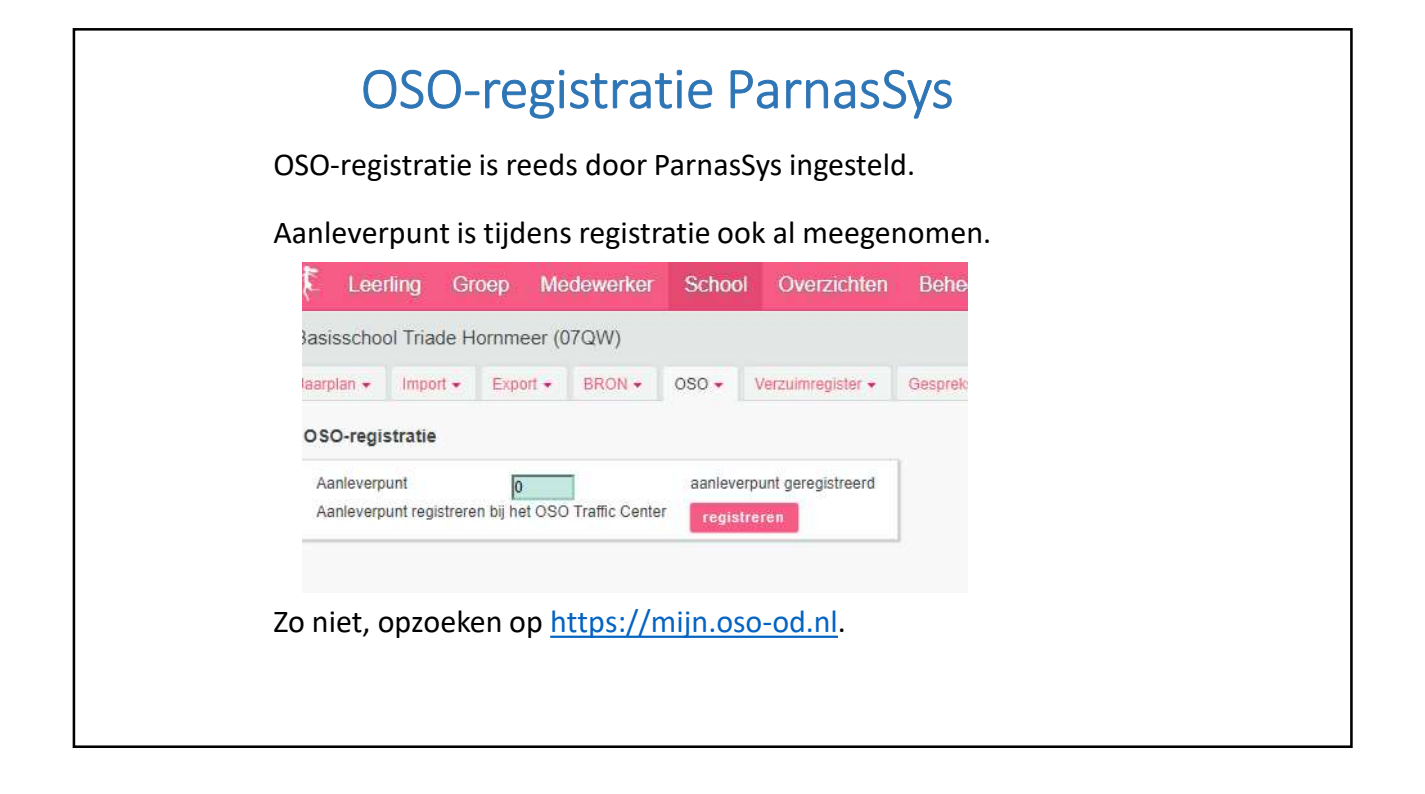

| Adv                                             | vies VO invullen                                                                                                    |  |  |  |  |  |  |
|-------------------------------------------------|----------------------------------------------------------------------------------------------------|--|--|--|--|--|--|
| • Ga naar een lee                               | erling van groep 8.                                                                                                    |  |  |  |  |  |  |
| <ul> <li>Kies tabblad "O<br/>(Hiervo</li> </ul> | or heb je de rechten van "administratie" nodig!)                                                                                                    |  |  |  |  |  |  |
| • Klik op het potl                              | oodje en vul het advies in.                                                                                                    |  |  |  |  |  |  |
|                                                 | Leerlingkaart Personalia - Onderwijs - Teetsen - Begeleiding - Map - Zient                                                                                |  |  |  |  |  |  |
|                                                 | Vervolgonderwijs<br>Utischrijving en vervolgonderwijs                                                                                                    |  |  |  |  |  |  |
|                                                 | Datum utschrijving C<br>Reden utschrijving<br>Toelichting utschrijving<br>Advies VO<br>Herzien advies V<br>Vervögschool<br>Onderwijsscont<br>vervögschool |  |  |  |  |  |  |
|                                                 | Doublire voor 3e jaar VO? -                                                                                                    |  |  |  |  |  |  |
|                                                 | Eindtoetsen - u tim u (van u)<br>Eindtoets * Datum Uitslag Referentieniveaus R                                                                            |  |  |  |  |  |  |
|                                                 | Er zijn geen gegevens gevonden                                                                                                    |  |  |  |  |  |  |

| Verv                     | volgschool aangeven in ParnasSys                               |
|--------------------------|----------------------------------------------------------------|
| Voordat he               | et Overstapdossier wordt aangemaakt moet voor elke             |
| leerling wo              | orden aangegeven wat de vervolgschool gaat worden.             |
| Dit kan voo              | or meerdere leerlingen tegelijk via Groep 🗕 Groep 8            |
| →Leer                    | lingen 声 Uitschrijven.                                         |
| Selecteer i              | n de lijst alle leerlingen die naar dezelfde school gaan, kies |
| de reden v               | an uitschrijving en de vervolgschool en klik op                |
| 100-00 T                 | anderwijs                                                      |
| Uitschrijving en vervolg |                                                                |

| Ga naar      | Sch             | ool               | oso 🛥     | Over              | rstapdos | sier klaa         | arzetten. |
|--------------|-----------------|-------------------|-----------|-------------------|----------|-------------------|-----------|
| Leerling     | Groep Me        | dewerker S        | ichool Ov | verzichten Be     | eheer    |                   |           |
| IS Opmaa     | t (27PF)        |                   |           |                   |          |                   |           |
| lan 👻 🛛 Im   | port + Export + | BRON - OS         | Gespr     | eksplanner Map    | Controle | s Info            |           |
| ender        |                 |                   |           |                   |          |                   |           |
| Jaar<br>2016 | •               | Maand<br>November | •         | Categorie<br>Kies | •        | Subcatego<br>Kies |           |
| ender van n  | ovember 2016    |                   |           |                   |          |                   |           |
| k<br>L       | maandag         | 31                |           | dinsdag           | 1        |                   |           |

|                                                                                                    |                                                                                              |                                                                    | <b>∠</b> |
|----------------------------------------------------------------------------------------------------|----------------------------------------------------------------------------------------------|--------------------------------------------------------------------|----------|
|                                                                                                    | •<br>Dan k                                                                                   | om je in dit scherm:                                               |          |
| E Leerling Groep Medewerker Sch                                                                                                    | ool Overzichten Beheer                                                                       |                                                                    | - Mi     |
| Sawd Hist ker Groep 8C 05-07-2007 (11 jaar)                                                                                                    |                                                                                              |                                                                    |          |
| Leerlingkaart Personalia - Onderwijs - Toetsen -                                                                                                    | Begeleiding + Map + Zient                                                                    |                                                                    |          |
|                                                                                                    |                                                                                              |                                                                    |          |
| Overstapdossier van Danie, Bakker klaarzetten                                                                                                    |                                                                                              |                                                                    |          |
| Statusinformatie                                                                                                    | Gegevensblokken                                                                              |                                                                    |          |
| Inzage verzorgen Nee, geen inzage geweest<br>Datum inzage verzorgens Geen inzage verleend in de hu<br>Status Niet klaar voor verzonden<br>Laatst verzameld op Nog niet eerder verzameld<br>Laatst verzonden op Nog niet eerder verzonden | xtige versie School<br>Leering<br>Ouders/Vecorgers<br>VVE<br>Schooloopbaan<br>Overstapabries | 0 8<br>0 8<br>0 8                                                  |          |
| Toegevoegde bijlages - 0 tim 0 (van 0)<br>Bestandsnaam                                                                                                    | Zorg & Begeleiding<br>Verwijderen<br>Eindtoets                                               |                                                                    |          |
| Bestand kiezen. Geen bestand gekozen Bijtage torvo                                                                                                    | egen Bijlege vill map<br>Handelingsplannen<br>Bijlages                                       |                                                                    |          |
| Plannen - 1 t/m 25 (van 41) geselecteerd: 41                                                                                                    |                                                                                              |                                                                    |          |
| 🗇 🔹 Startdatury                                                                                                    | Einddatum                                                                                    | Plancategorie                                                      | Status   |
| 11-03-2019                                                                                                    | 21-06-2019                                                                                   | Taal Instructie Gevoelig                                           | Lopend   |
| 8 11-03-2019                                                                                                    | 21-06-2019                                                                                   | Taal Instructie Gevoelig                                           | Lopend   |
| 12-11-2018                                                                                                    | 01-02-2019                                                                                   | Rekenen Wiskunde Instructie Gevoelig                               | Gesloten |
| 12-11-2018                                                                                                    | 01-02-2019                                                                                   | Begrijpend lezen gevoelig                                          | Gesloten |
| 01-09-2018                                                                                                    | 17-11-2018                                                                                   | Spelling Instructie Gevoelig                                       | Gesloten |
| 21-05-2018                                                                                                    | 19-07-2018                                                                                   | Studievaardigheden instructie gevoelig                             | Gesloten |
| M 14-05-2018                                                                                                    | 19-07-2018                                                                                   | Speling instructie onafhankelijk                                   | Gesloten |
| 8 05-02-2018                                                                                                    | 16-04-2018                                                                                   | Speang instructie Gevoeig                                          | Gesioten |
| <ul> <li>13-11-2017</li> <li>10 05 2017</li> </ul>                                                                                                    | 22-01-2018                                                                                   | program wan analikelik<br>Reference Walanda lachturka Osoffasiolik | Gestoten |
| 2 09.05.3017                                                                                                    | 07-07-2017                                                                                   | The lecture a General of                                           | Gestoren |
| 27.02.2017                                                                                                    | 21.04.2017                                                                                   | Tax Inducte Ottoey                                                 | Gestion  |
| E ATTACATO                                                                                                    | 61-94-69 IF                                                                                  | an many war warvery                                                | Gesiden  |

|            | )verstapdossier verzamelen 3                                          |
|------------|-----------------------------------------------------------------------|
|            |                                                                       |
| • Zet in h | t volgende scherm "Contact nodig" op ja (i.g.v. warme                 |
| overdra    | ht) en of ouders inzage hebben gehad (altijd ja).                     |
|            | Statusinformatie                                                      |
|            | Contact nodig                                                         |
|            | Inzage verzorgers Nee, geen inzage geweest                            |
|            | Datum inzage verzorgers Geen inzage verleend in de huidige versie     |
|            | Status Niet klaar voor verzenden                                      |
|            | Laatst verzameld op Nog niet eerder verzameld                         |
|            | Laatst verzonden op Nog niet eerder verzonden                         |
|            | Toenevoende biilanes 0 t/m 0 (van 0)                                  |
|            | Bestandsnaam Verwijderen                                              |
|            | Er zijn geen gegevens gevonden                                        |
|            | Bestand kiezen Geen bestand gekozen Bijlage toevoegen Bijlage uit map |
|            |                                                                       |

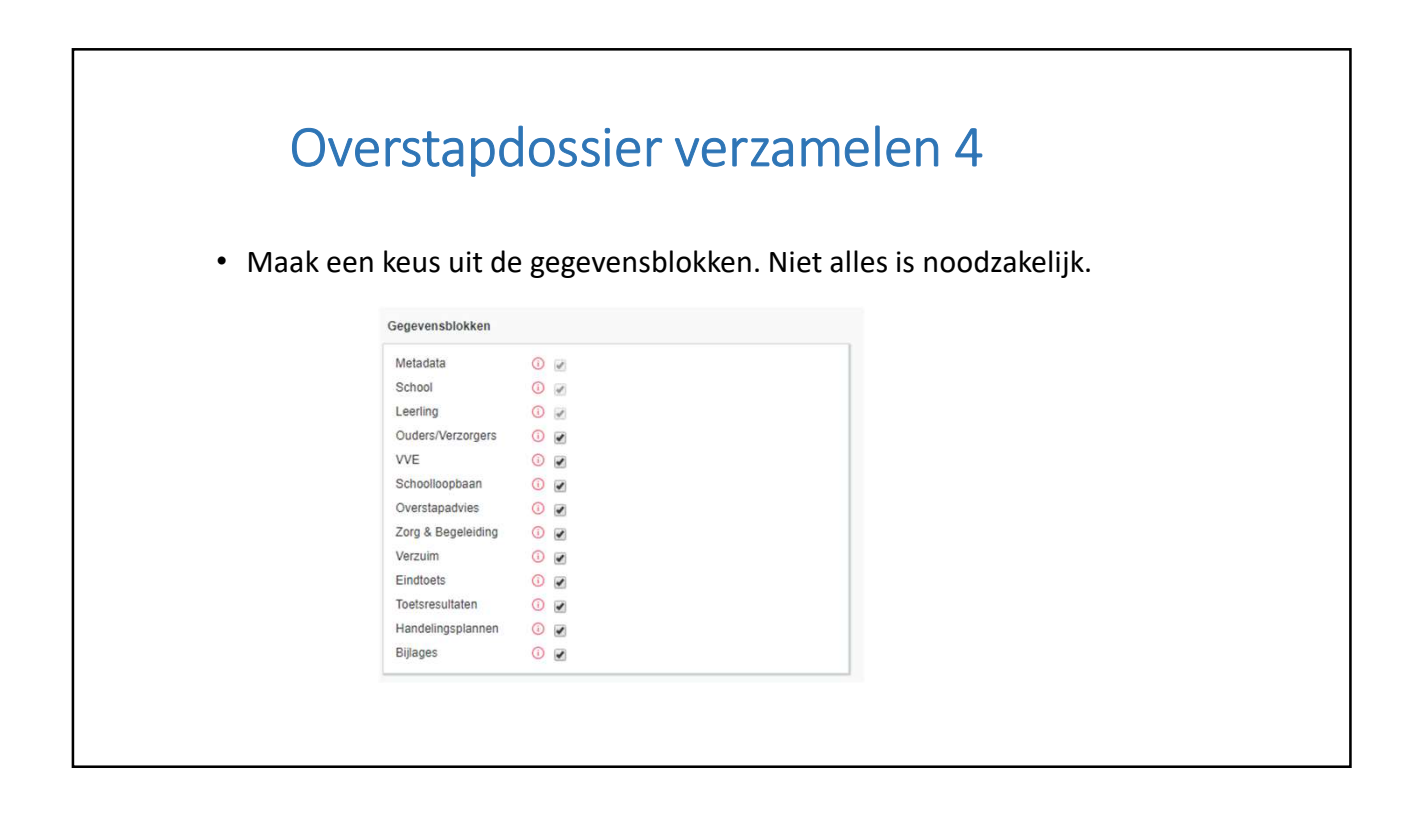

| Ove                                               | rstapdossier ve                                                                                                    | erzamelen 5                                   |
|---------------------------------------------------|----------------------------------------------------------------------------------------------------|-----------------------------------------------|
|                                                   | Vul het dos                                                                                                    | sier:                                         |
| • Bestanden                                       | toevoegen, denk aan dysle                                                                                                    | xieverklaring, WISC etc.                      |
|                                                   | Toegevoegde bijlages - 0 t/m 0 (van 0)<br>Bestandsnaam<br>Er zijn geen gegevens gevonden<br>Bestand kiezen Geen bestand gekozen Bijlage | Verwijderen<br>toevoegen Bijlage uit map      |
| <ul> <li>Bijlage toev<br/>toevoegen</li> </ul>    | roegen: Kies een bestand v<br>en klik op Billage toevoegen .                                                                            | an de harde schijf Bestand Kiezen dat je wilt |
| <ul> <li>Bijlage uit n<br/>ParnasSys a</li> </ul> | nap: Klik op Bijlage uit map en vo<br>anwezig is.                                                                                       | beg een bestand toe dat al binnen             |
|                                                   |                                                                                                    |                                               |

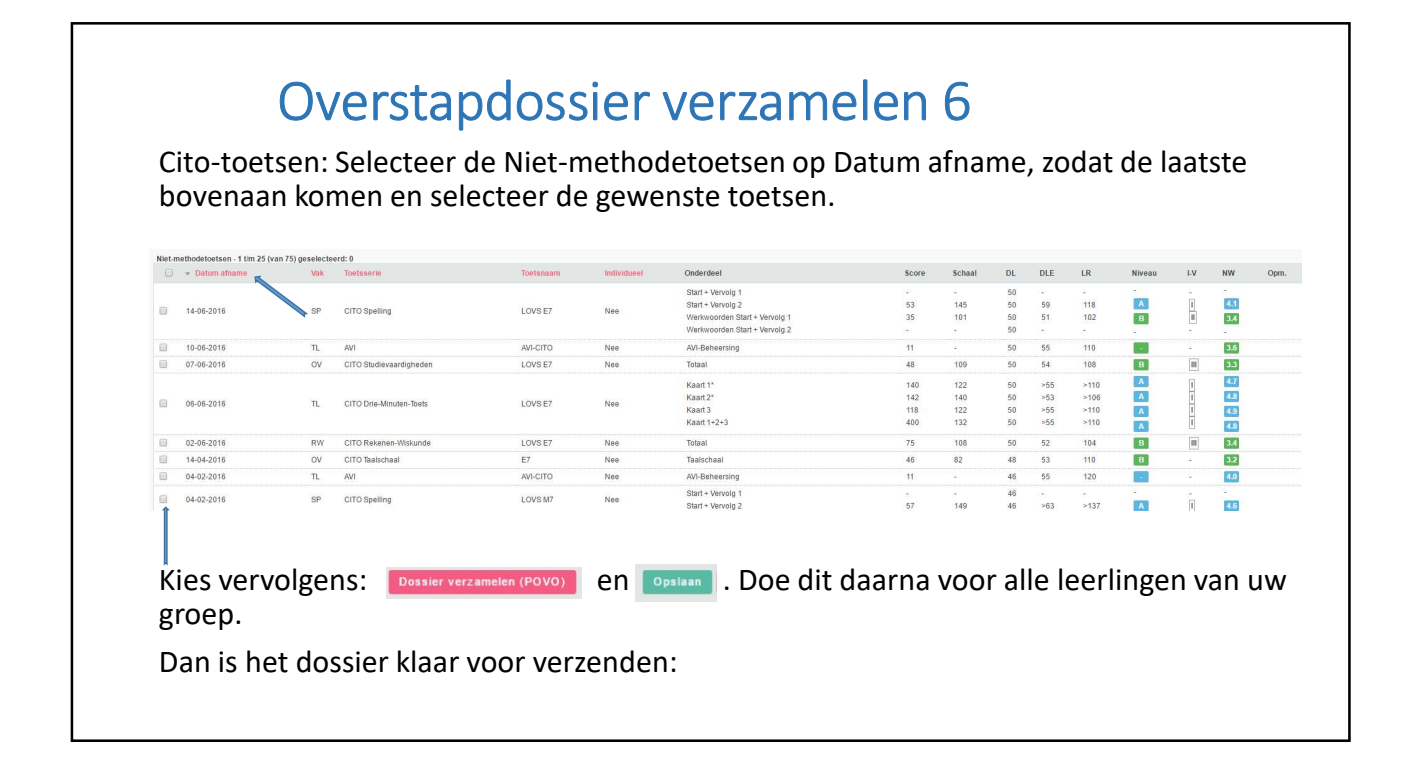

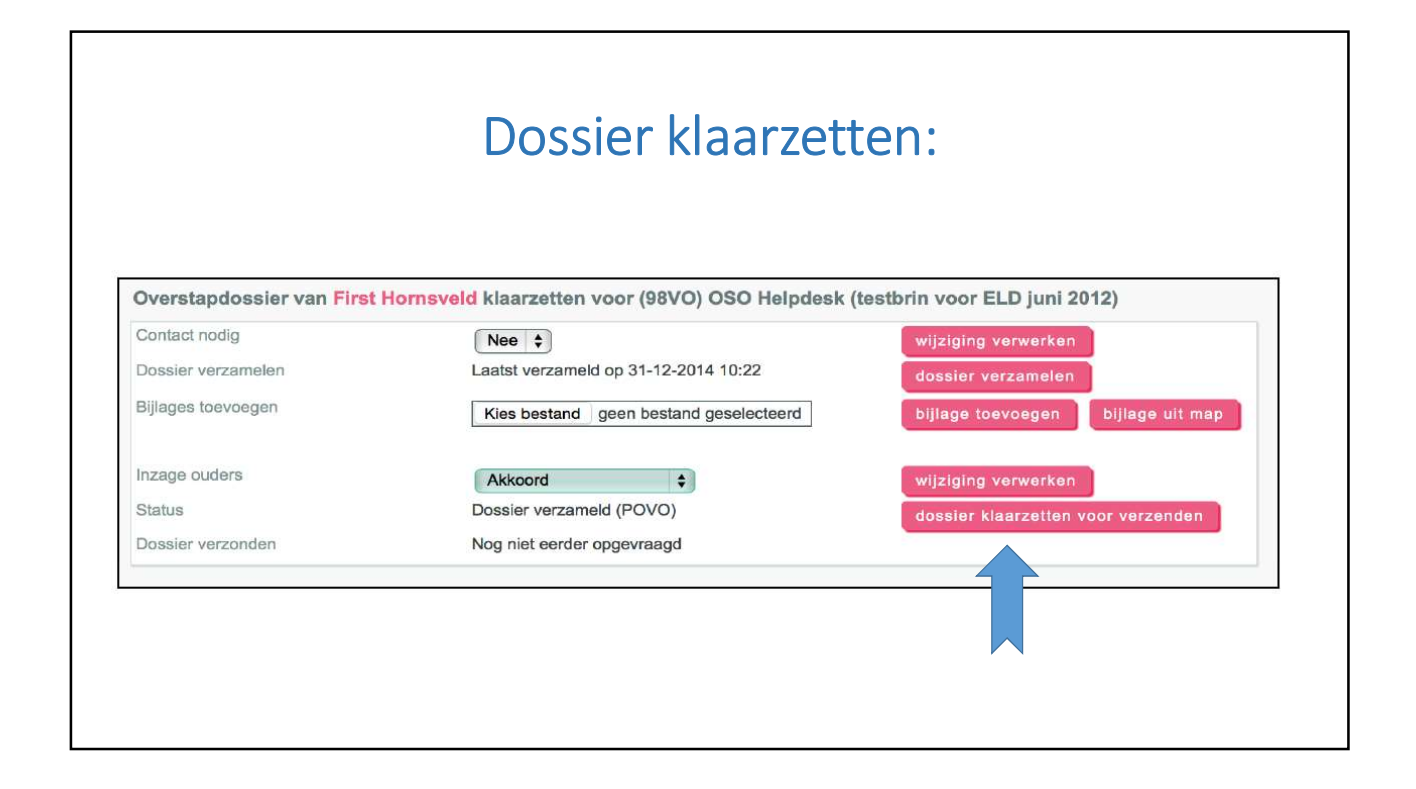

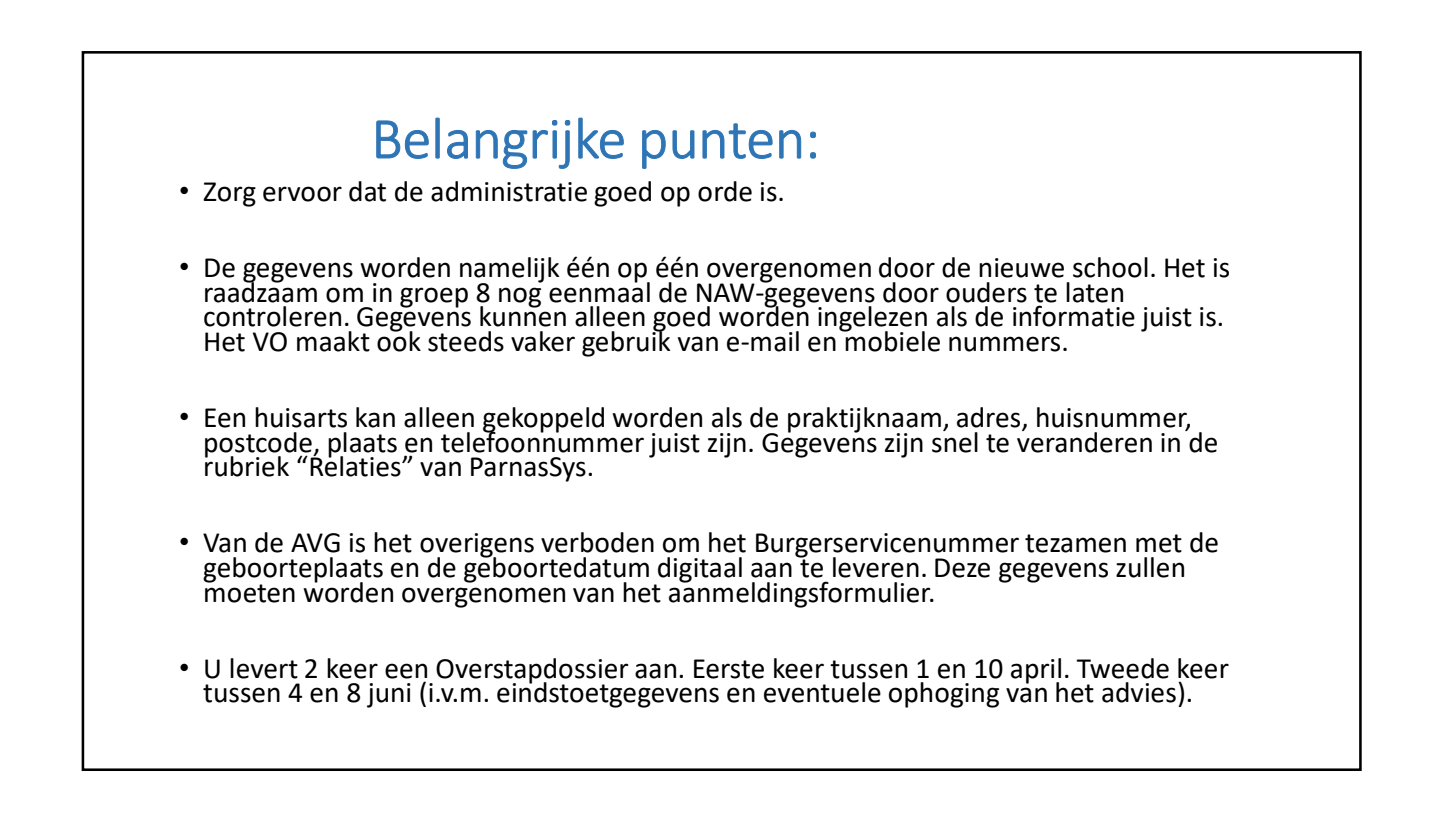

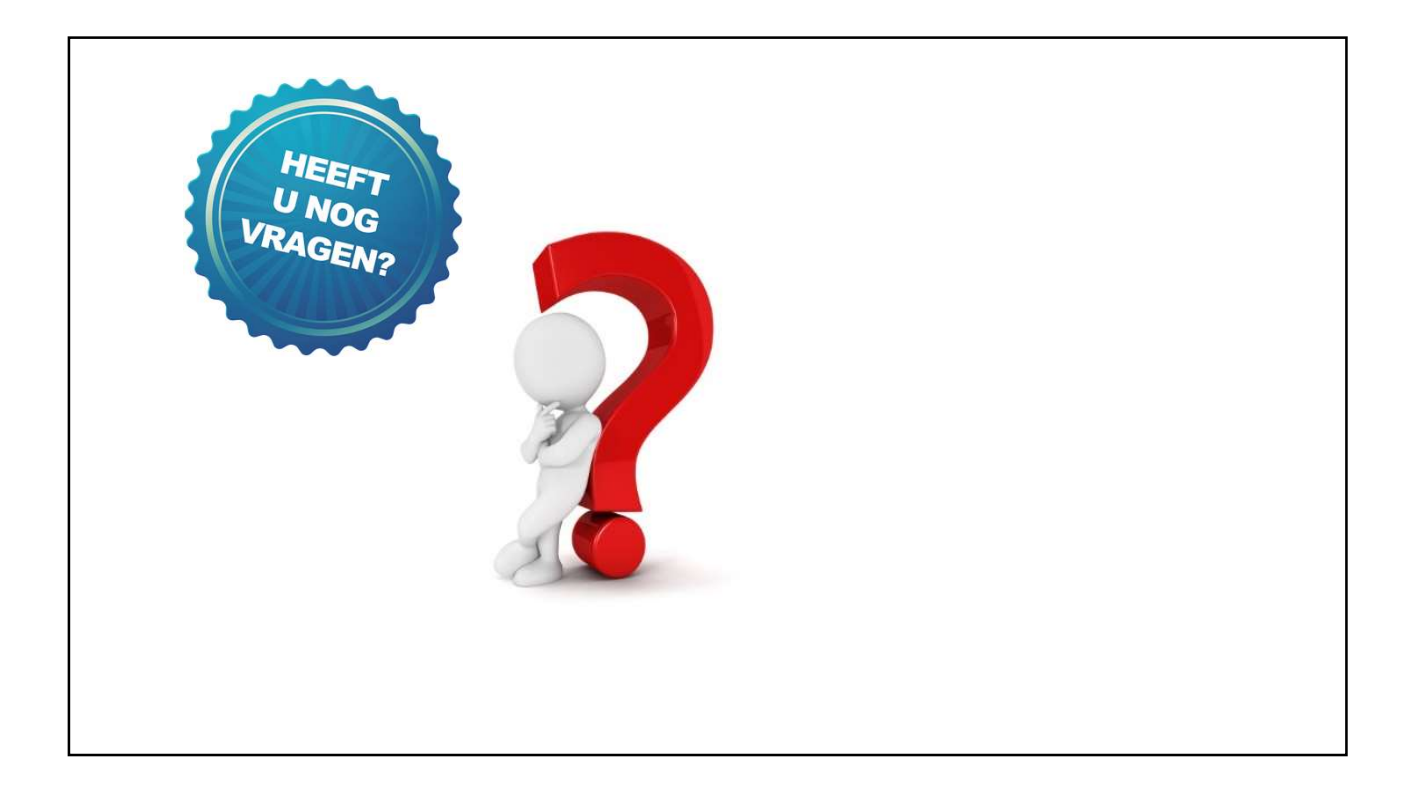